## Lernziele

- Sie sind in der Lage
- die gescannten Informationen an MÖBELPILOT zu übertragen

## Gescannte Daten in die Warenwirtschaft übertragen

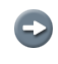

Die nachfolgenden Abbildungen wurden mit Hilfe einer Software erstellt, die es ermöglicht, die Abläufe auf dem MDE-Gerät darzustellen.

|      | 0 - 0 | <b>()</b> - () |         | -    |     |              | EveryWAN Remote Support Personal Edition |                              |
|------|-------|----------------|---------|------|-----|--------------|------------------------------------------|------------------------------|
|      | Home  | Capture        | Buttons | View |     |              |                                          |                              |
|      |       |                |         |      |     |              |                                          |                              |
|      |       |                |         |      |     |              |                                          |                              |
|      |       |                |         |      |     | •            |                                          |                              |
|      |       |                |         |      |     | <u> </u>     |                                          |                              |
|      |       |                |         |      |     |              |                                          |                              |
|      |       |                |         |      | (M) | / Device     |                                          |                              |
|      |       |                |         |      |     |              |                                          |                              |
|      |       |                |         |      |     | ۷            |                                          |                              |
|      |       |                |         |      | Re  | ovcle Bin    |                                          |                              |
|      |       |                |         |      |     | -,           |                                          |                              |
|      |       |                |         |      |     |              |                                          |                              |
|      |       |                |         |      |     |              |                                          |                              |
|      |       |                |         |      |     | <u>r i a</u> |                                          |                              |
|      |       |                |         |      |     | npox         |                                          |                              |
|      |       |                |         |      |     | -            |                                          |                              |
|      |       |                |         |      |     |              |                                          |                              |
|      |       |                |         |      |     | 7            |                                          |                              |
|      |       |                |         |      | In  | ternet       |                                          |                              |
|      |       |                |         |      | E   | xplorer      |                                          |                              |
|      |       |                |         |      |     |              |                                          |                              |
|      |       |                |         |      | 200 | 105          |                                          |                              |
|      |       |                |         |      | 4   | <b>*</b>     | °¥≓ IIII 📶 🕕 09:46 🦻                     |                              |
|      |       |                |         |      |     |              |                                          | SNARUS                       |
|      |       |                |         |      |     |              |                                          | Mobile Performance Solutions |
| S Re | adv   |                |         |      |     |              |                                          |                              |
|      | ,     | -              |         |      | -   |              |                                          |                              |

Um nun die gescannten Daten zum Abgleich in das Warenwirtschaftssystem MÖBELPILOT zu übertragen, müssen Sie zunächst das MDE-Gerät wieder mit dem PC verbinden.

Klicken Sie, bei bestehender Verbindung, in der Taskleiste des MDE-Desktops auf die

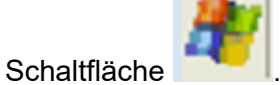

Ð

|                           | EveryWAN Remote Support Personal Edition |                                        |
|---------------------------|------------------------------------------|----------------------------------------|
| Home Capture Buttons View | EveryWAN Remote Support Personal Edition |                                        |
|                           | Suspend                                  | 6                                      |
|                           | #♥ ♥> ₩# ₩₩₩₩ ₩ 09:46 ₩ 1                | Sparus<br>Mobile Performance Solutions |
| N Ready                   |                                          |                                        |

Klicken Sie auf die Schaltfläche

|                           |                     | EveryWAN Remote Support Personal Edition |                                        |
|---------------------------|---------------------|------------------------------------------|----------------------------------------|
| Home Capture Buttons View |                     |                                          |                                        |
|                           |                     |                                          |                                        |
|                           |                     | Communication                            |                                        |
|                           | My Device           | 🖬 7-Zip                                  |                                        |
|                           | 1                   | Bestandsaufnahme_SDA     Sommand Prompt  |                                        |
|                           | Recycle Bin         | 💼 Demos                                  |                                        |
|                           | 💼 <u>P</u> rogran   | 🛱 Inbox                                  |                                        |
|                           | 👷 F <u>a</u> vorite | 🥰 Internet Explorer                      |                                        |
|                           | 🕒 Docume            | MDEArtikel                               |                                        |
|                           | 🚱 <u>S</u> etting   | MDEInventur                              |                                        |
|                           | 🧼 <u>H</u> elp      | 🐯 Microsoft WordPad                      |                                        |
|                           | @ <u>R</u> un       | 🧰 Power Tools                            |                                        |
|                           | 🔊 S <u>u</u> spen   | 🧐 Query Analyzer 3                       |                                        |
|                           | 🍂 🍫                 |                                          |                                        |
|                           |                     | <u>.</u>                                 | Sparus<br>Mobile Performance Solutions |
| C. Ready                  |                     |                                          | 1                                      |
|                           |                     |                                          |                                        |

🛅 Programs

Þ

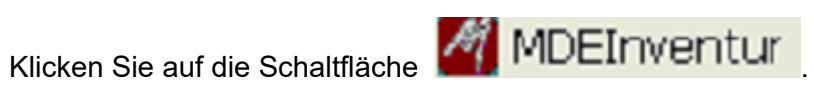

|        | () · () () +                                                                                                    |         | -    | EveryWAN Remote Support Per                                                                                                    | ersonal Edition |  |
|--------|----------------------------------------------------------------------------------------------------|---------|------|----------------------------------------------------------------------------------------------------|-----------------|--|
|        | Correction of the second second secon | Buttons | View | Inv:29.12.2015 BB/1/3         Code         ZählNr.         ZählNr.         Inv:20.15         Inv:20.15         Inv:20.15         BB/1/3         Code         ZählNr.         Inv:20.15         Inv:20.15 | exonal Edition  |  |
| S Read | dy                                                                                                    |         |      |                                                                                                    |                 |  |

Klicken Sie auf die Schaltfläche Daten

|                   | -             | EveryWAN Remote Support Personal Edition                                                                                                    |                                                                                                    |
|-------------------|---------------|----------------------------------------------------------------------------------------------------|----------------------------------------------------------------------------------------------------|
| Home Capture But  | tons View     | Inv:29.12.2015 BB/1/3       Implementer Support Personal Edition         Code       Implementer Support Personal Edition         Code       Implementer Support Personal Edition         MP>MDE       Implementer Support Personal Edition         MP>MDE       MDE>MP         MDEInventur       2015.1.1.         Implementer       2015.1.1. | The second second |
|                   |               |                                                                                                    |                                                                                                    |
| Klicken Sie auf ( | die Schaltflä | mDE>MP                                                                                                    |                                                                                                    |

Klicken Sie auf die Schaltfläche

Ð

Ð

|      | ⊙ · () ⇔ · ) = |         | - 10 | EveryWAN Remote Support Personal Edition                                                                                                    |   |
|------|----------------|---------|------|----------------------------------------------------------------------------------------------------|---|
|      | Nome Capture   | Buttons | View | Inv:28,12,2015   Code   ZählNr.   ZählNr.   Artik.   Komm.   Extras   Opt.   Daten   MDE MDE <p< th=""><th></th></p<> |   |
| Read | ly .           |         |      |                                                                                                    | 1 |

Die Daten des MDE-Gerätes werden nun zur Warenwirtschaft MÖBELPILOT übertragen. Bitte folgen Sie der Bildschirmanweisung.

Nachdem das MDE-Gerät die Daten übergeben hat, wird eine Zusammenfassung, <u>ähnlich</u> wie in der Abbildung, angezeigt. Hiermit ist der Vorgang abgeschlossen.